## Instalar e operar Cisco AnvConnect – VPN: Windows

- 1. Salvar o arquivo de instalação anyconnect-win.msi.
- 2. Abra o instalador e clique em Next.
- 3. Aceite os termos da licença e clique em **Next** novamente.
- 4. Clique em Install.
- 5. Após concluir a instalação acesse o menu Iniciar do Windows, digite AnyConnect e clique no programa.

| ø | Cisco AnyConnect Secure Mobility Client<br>Aplicativo da área de trabalho |
|---|---------------------------------------------------------------------------|
| 2 | Sugestões de pesquisa                                                     |
|   |                                                                           |
|   |                                                                           |
|   | $\mathcal{P}$ any connect windows 10                                      |
|   |                                                                           |
|   |                                                                           |
|   | Anyconnect secure mobility client<br>windows 10                           |
|   |                                                                           |
|   |                                                                           |
|   |                                                                           |
|   |                                                                           |
|   |                                                                           |
|   | AnyConnect                                                                |

6. Na janela que será mostrada, insira o endereço vpn.semfio.uspnet.br e clique em Connect.

| S Cisco AnyConnect Secure Mobility Client |                                                                            |   | _ |         | ×                |
|-------------------------------------------|----------------------------------------------------------------------------|---|---|---------|------------------|
|                                           | <b>VPN:</b><br>Ready to connect.<br>vpn.semfio.usp.br<br>vpn.semfio.usp.br | ~ |   | Connect |                  |
| <b>\$</b> (i)                             |                                                                            |   |   | _       | altalta<br>cisco |

- 7. Em Username, insira seu número USP.
- 8. Em Password, insira sua senha única, a mesma usada para acessar os sistemas do portal <u>uspdigital.usp.br</u>, como o JupiterWeb.

| S Cisco AnyConnect   vpn.semfio.usp.br |                               |  |                                                                                                    |
|----------------------------------------|-------------------------------|--|----------------------------------------------------------------------------------------------------|
| Please ente                            | r your username and password. |  |                                                                                                    |
| Username:                              | 7591708                       |  | Strange Cisco AnyConnect Secure Mobility Client — 🗆 🗙                                               |
| Password:                              | ******* OK Cancel             |  | VPN:           Please enter your username and password.           vpn.semfio.usp.br         Connect |
|                                        |                               |  |                                                                                                    |

•

.

| Cisco AnyConnect                                                                                                    | _   |
|----------------------------------------------------------------------------------------------------|-----|
| <ul> <li>AVISO! Ao acessar e utilizar a VPN USPnet voce concorda que:</li> <li>1) Esta ciente das normas de utilizacao e politicas de uso da rede<br/>USPnet.</li> <li>2) Uso exclusivo para fins academicos, e o uso indevido (ex: p2p,<br/>torrent) podera acarretar em bloqueio no acesso.</li> <li>3) Nao devera compartilhar sua senha de acesso com terceiros, nem<br/>divulga-la em sites fora da USP.</li> <li>Clique Accept para iniciar navegacao ou Disconnect para cancelar.</li> </ul> | < > |
| Accept Disconnect                                                                                                    |     |

9. Uma mensagem de aviso aparece quando estiver conectado à rede USPNet Sem Fio.

Observação: caso a rede USPNet esteja ao alcance do seu micro, pode conectar-se diretamente a ela, sem usar o procedimento descrito acima.